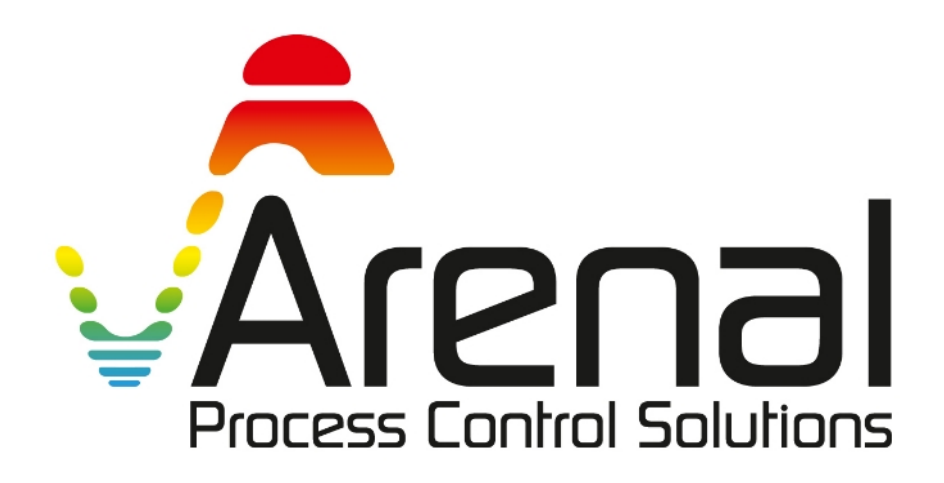

**Installation Manual** 

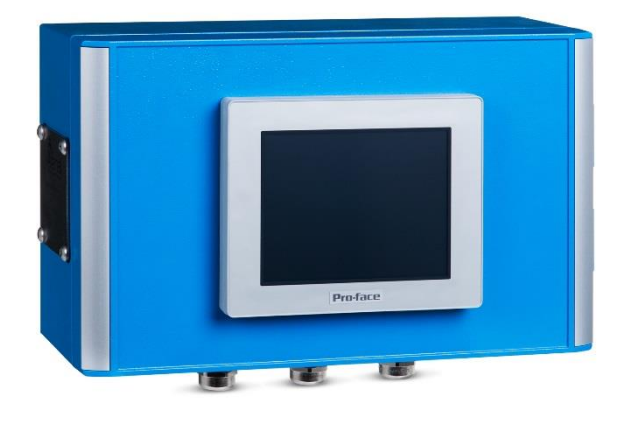

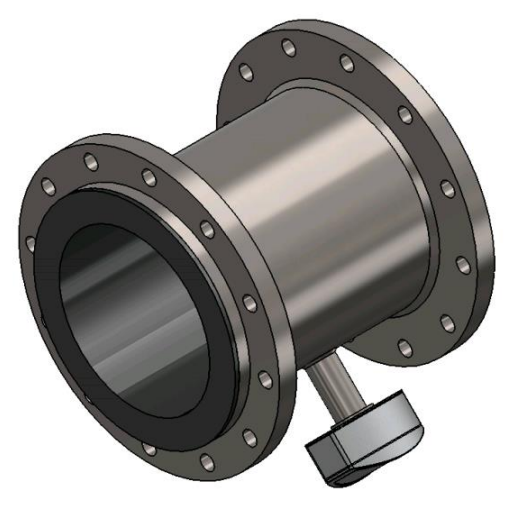

SLURRY DENSITY ANALYSER

Doc No: KWR-7QA03-921-20231031-EN

| Preface                                                 |
|---------------------------------------------------------|
| Symbols and conventions                                 |
| STEP 1. ANALYSER Installation                           |
| 1.1 Mounting locations4                                 |
| 1.2 Mounting angle4                                     |
| 1.3 Mounting to the wall4                               |
| 1.4 Electrical cables installation5                     |
| 1.4.2 Power supply of the QA03-SDA7                     |
| 1.4.3 Ethernet connection7                              |
| 1.4.4 Onboard connection PCB to HMI8                    |
| 1.4.5 Onboard connection PCB to IOM8                    |
| 1.4.6 mA wiring output                                  |
| 1.4.7 mA wiring input                                   |
| 1.4.8 UDT sensor connection9                            |
| STEP 2. Spool piece/wafer/weldolet Installation 11      |
| 2.1 Mounting position                                   |
| 2.2 mounting location                                   |
| STEP 3. Start up 12                                     |
| 3.1 Density 12                                          |
| 3.2 Additional steps in case of Thermal Massflow Probe: |
| STEP 4. Correcting mA outputs                           |

#### Appendix

| A1 Electrical diagram QA03-SDA-7CE-VAC-XXX-IOM / QA03-SMA-7CE-VAC-XXX-IOM | 17 |
|---------------------------------------------------------------------------|----|
| A2 Electrical diagram QA03-SDA-7CE-24V-XXX-IOM / QA03-SMA-7CE-24V-XXX-IOM | 18 |
| A3 Electrical diagram QA03-SDA-7CE-VAC-DIN / QA03-SMA-7CE-VAC-DREDGING    | 19 |
| A4 Electrical diagram QA03-SDA-7CE-24V-DIN / QA03-SMA-7CE-24V-DREDGING    | 20 |
| A5 Electrical diagram QT016(5) UDT (with or without QT65x TMT)            | 21 |
| A6 Electrical diagram QT065x TMT                                          | 22 |

# Preface

# Symbols and conventions

| <b>CAUTION</b>                            | Caution! This sign indicates that failure to follow directions<br>could result in damage to the equipment or loss of<br>information. |
|-------------------------------------------|----------------------------------------------------------------------------------------------------|
|                                           | Warning! This sign indicates that failure to follow directions<br>in the warning could result in bodily harm.                        |
| STOP<br>IMPORTANT:<br>Before You Continue | Important! This word indicates that the text that follows contains clarifying information or specific instructions.                  |

# **STEP 1. ANALYSER Installation**

## 1.1 Mounting locations

For IP66 built analyser inside canopy

| Temperature       | Operating: 0-50 degC; Storage: -10°C to +60°C |
|-------------------|-----------------------------------------------|
| Relative humidity | 10-90% (non condensing)                       |

# 1.2 Mounting angle

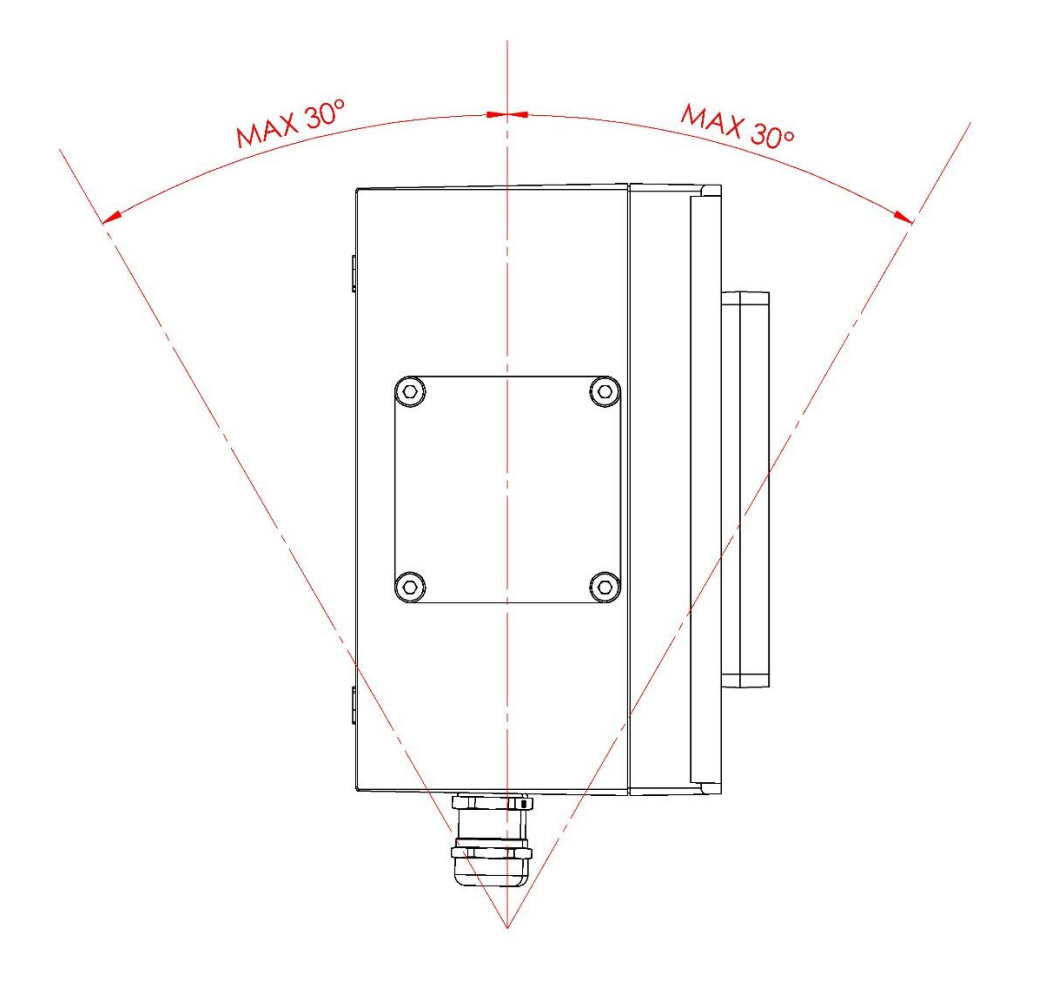

# 1.3 Mounting to the wall

Remove the aluminum cover plates to mount the analyser to the wall Use the "4-Mounting set" screws and bolts to mount the analyser to the wall

# 1.4 Electrical cables installation

Before working on electrical cables always make sure power is off. For electrical schematics of all modules see Appendix.

#### Analyser connections:

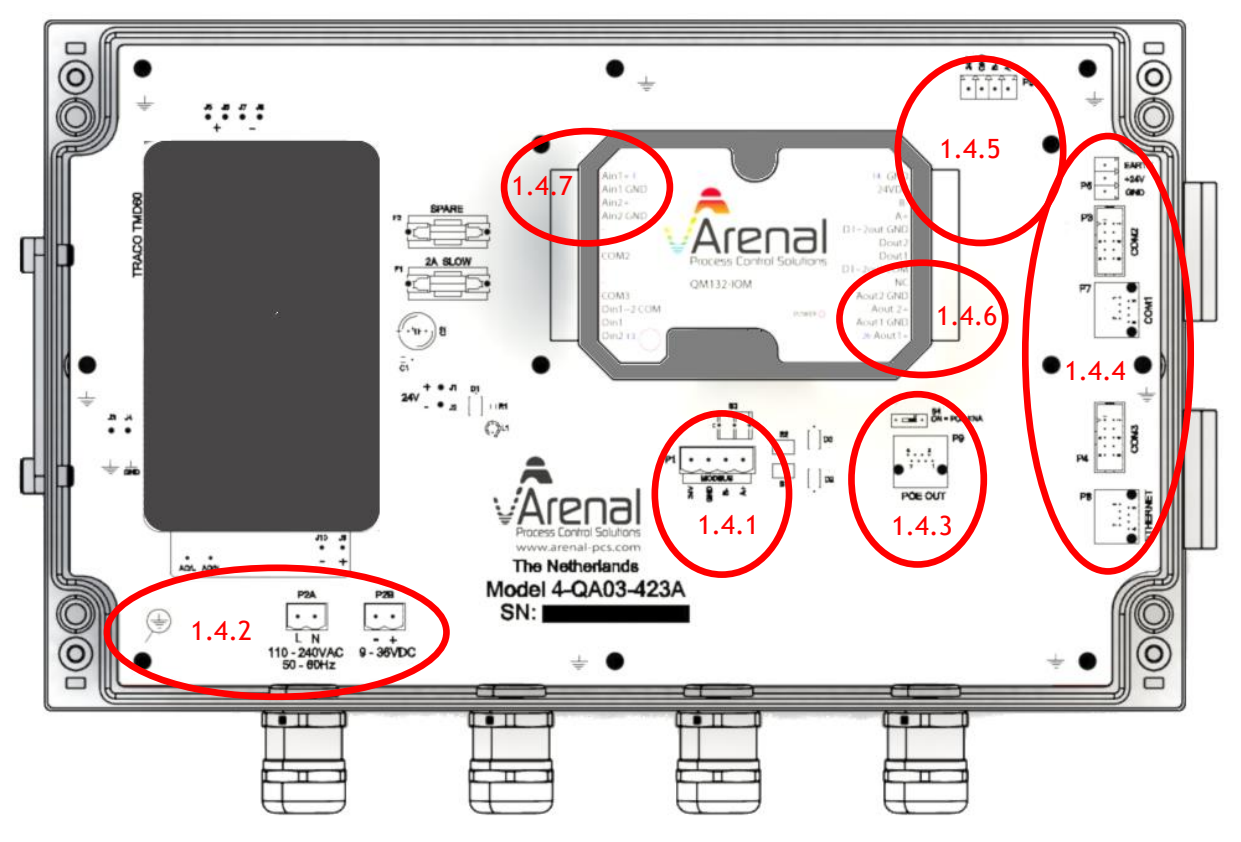

UDT connections:

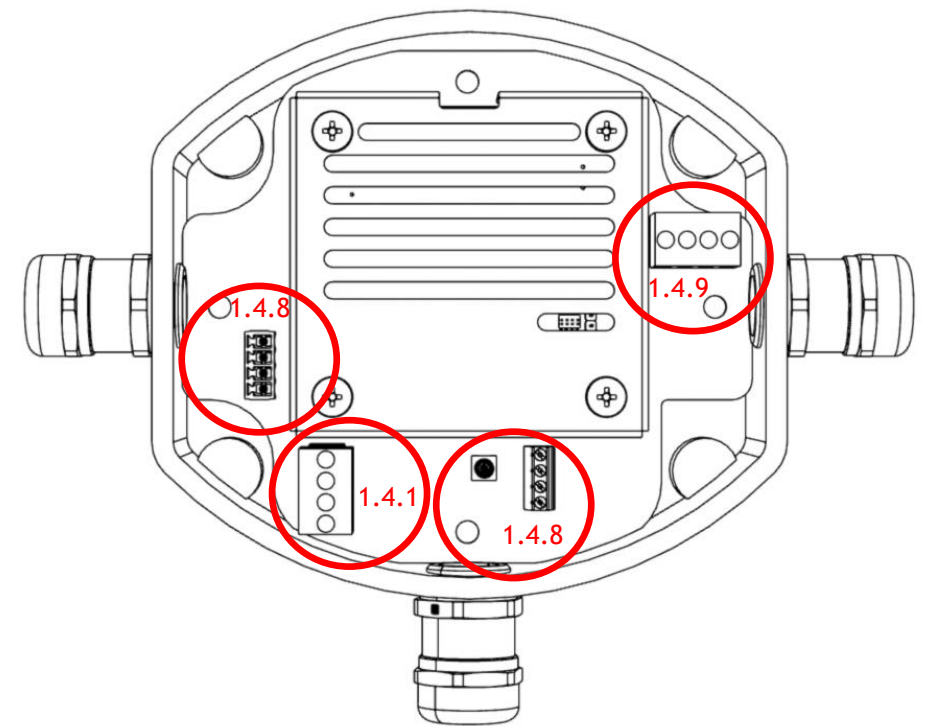

TMT connections (optional):

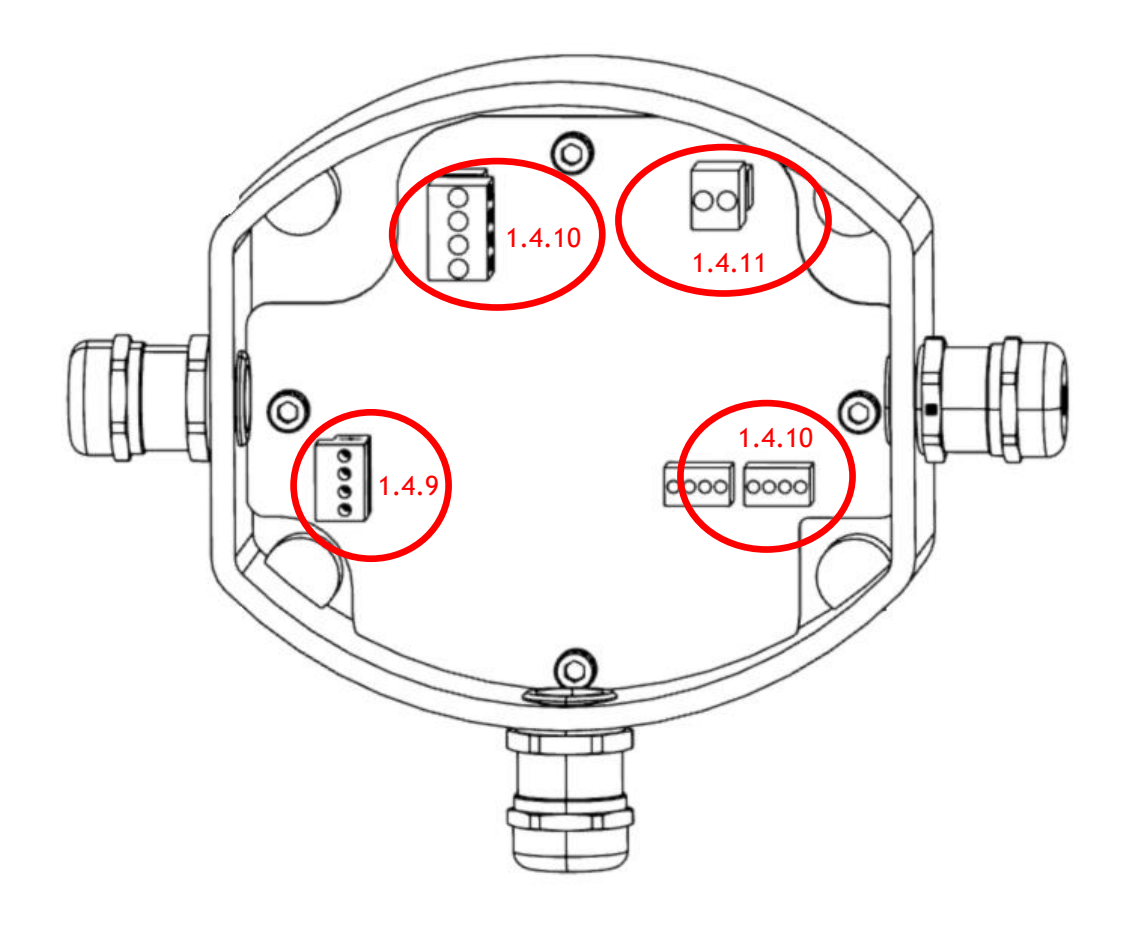

# 1.4.1 To connect the Analyser to UDT

| Name in Analyser<br>P1 Modbus RTU | Name in UDT<br>P1 Modbus RTU | Explanation | Cable Wire<br>numbers | Cable Wire Colour |
|-----------------------------------|------------------------------|-------------|-----------------------|-------------------|
| 24VDC                             | 24VDC                        | 24Vdc +     | 1                     | Brown             |
| GND                               | 0VDC                         | 0 Vdc       | 2                     | White             |
| B-                                | B-                           | Modbus RTU  | 3                     | Green             |
| A+                                | A+                           | Modbus RTU  | 4                     | Yellow            |

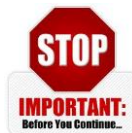

To prevend unwanted influences from external influences it is advised to use the EMC cable gland. One EMC cable gland is provided with the analyser and can be identified by 4 spring arms inside the gland. The cable spring arms need to be placed on the braided schield of the cable. Afther this the cable gland must be tighted fully to prevend leakage.

# 1.4.2 Power supply of the QA03-SDA

The analyser is sold in AC and DC version. It is not possible to switch between versions because of PCB mounted power supply unit.

Connection AC version:

| 90-263 Vac | Power cable    |
|------------|----------------|
| 50-60 Hz   | (not provided) |
| L          | Brown          |
| N          | Blue           |
| Earth      | Yellow/Green   |

Connection of DC version:

| 9-36VDC | Power cable<br>(not provided) |
|---------|-------------------------------|
| +<br>-  | Red<br>Black                  |
| Earth   | Yellow/Green                  |

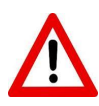

In all cases always make sure earth of the power cable is connected to the stance in the lower left corner of the analyser.

### 1.4.3 Ethernet connection

The P9 ethernet connection can be made with a RJ45 connector. A switch above the connector allows to change the connection from ethernet only to Power over Ethernet (POE). The analyser will then also provide 24V on the Ethernet connection.

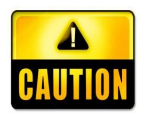

Please note we provide this POE for use with our Remote Monitoring Module. Only enable POE for this use.

Not all 3<sup>rd</sup> party equipement is compatable with 24V POE. Enabaling POE might damage connected equipement.

#### 1.4.4 Onboard connection PCB to HMI

The HMI is already wired and connected out of factory.

| PCB connector / name       | HMI C7E (Cimon)       | Explanation             | Cable Wire Colour                 |
|----------------------------|-----------------------|-------------------------|-----------------------------------|
| P6<br>Earth<br>+24V<br>GND | DC24V<br>FG<br>+<br>- | Power supply to HMI     | Green<br>Brown<br>White           |
| P4 COM3                    | COM1 / COM 2          | The communication cable | Gray flat 10p cable               |
| 8 Ethernet                 | LAN                   | Ethernet communication  | Black RJ45 to RJ45 ethernet cable |

#### 1.4.5 Onboard connection PCB to IOM

The IOM is already wired and connected out of factory.

| PCB connector / name | QM132-IOM | Explanation       | Cable Wire Colour |
|----------------------|-----------|-------------------|-------------------|
| P5                   | 15) 24VDC | Modbus RTU to IOM | Brown             |
| 24V                  | 14) GND   |                   | White             |
| GND                  | 16) A+    |                   | Green             |
| B-                   | 17) B-    |                   | Yellow            |

# 1.4.6 mA wiring output

The Arenal QM132-IOM has 2x 4-20 mA outputs. The outputs are active.

| On QM132-IOM Module          | Parameter   | Terminal on QM132            |
|------------------------------|-------------|------------------------------|
| mA-1 common ground<br>mA-1 + | SG          | 25) Aout1 GND<br>26) Aout 1+ |
| mA-2 common ground<br>mA-2 + | Temperature | 23) Aout2 GND<br>24) Aout 2+ |

The mA out parameters can be altered to customer preference in the analyser menu.

# 1.4.7 mA wiring input

Ma input of for instance an external flometer can be provided to the internal IOM module. The Arenal QM132-IOM has 2x 4-20 mA inputs. The inputs are passive (inactive). It means that our system is only working with active mA sources. If the external transmitter is passive, you need an external power supply to make it active.

| Input            | Terminal on QM132 |
|------------------|-------------------|
| 4-20 mA input 1+ | 1) Ain1+          |
| 4-20 mA input 1- | 2) Ain1 GND       |
| 4-20 mA input 2+ | 3) Ain2+          |
| 4-20 mA input 2- | 4) Ain2 GND       |

#### 1.4.8 UDT sensor connection

| PCB connector / name                         | Explanation                                 | Cable Wire Colour                           |
|----------------------------------------------|---------------------------------------------|---------------------------------------------|
| P9 COAX sensor                               | Sensor coax connector for ultrasonic signal | Copper color coax with gold color connector |
| P4 PT1000 connection<br>+F<br>+S<br>-S<br>-F | PT1000 signal cables (4 wire)               | Brown<br>White<br>Green<br>Yellow           |
| EMC cable gland                              | The cable needs to be grounded to case      | Braided shield of cable                     |

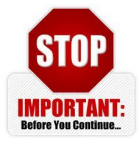

The measurement of the ultrasonic sensor can be sensitive to external influences if EMC cable gland is not correctly used. Please make sure the EMC cable gland is used for sensor cable. One EMC cable gland is provided with the UDT, and can be identified by 4 spring arms inside the gland. The cable spring arms need to be placed on the braided schield of the cable. Afther this the cable gland must be tighted fully to prevend leakage.

# 1.4.9 To connect the UDT to TMT (optional)

The TMT can be directly connected to UDT.

| Name in UDT<br>P1 Modbus RTU | Name in TMT<br>P1 Modbus RTU | Explanation      | Cable Wire<br>numbers | Cable Wire Colour |
|------------------------------|------------------------------|------------------|-----------------------|-------------------|
| 24VDC<br>GND                 | 24VDC                        | 24Vdc +<br>0 Vdc | 1                     | Brown<br>White    |
| B-                           | B-                           | Modbus RTU       | 3                     | Green             |
| A+                           | A+                           | Moddus KIU       | 4                     | rellow            |

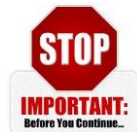

To prevend unwanted influences from external influences it is advised to use the EMC cable gland. One EMC cable gland is provided with the TMT and can be identified by 4 spring arms inside the gland. The cable spring arms need to be placed on the braided schield of the cable. Afther this the cable gland must be tighted fully to prevend leakage.

# 1.4.10 TMT sensor connection (optional)

| PCB connector / name                                        | Explanation                            | Cable Wire Colour                                                                  |
|-------------------------------------------------------------|----------------------------------------|------------------------------------------------------------------------------------|
| P3 PROBE HEATER<br>Force N<br>Sense N<br>Sense P<br>Force P | Sensor power cable for internal heater | White (Thin cable)<br>White (Thick cable)<br>Red (Thick cable)<br>Red (Thin cable) |
| P5 PT1000 CH2<br>Force P<br>Sense P<br>Sense N<br>Force N   | Sensor PT1000 cable for temperature    | Black cable<br>Black cable<br>Gray cable<br>Gray cable                             |
| P2 POWER<br>12VDC<br>GND                                    | Power cable from external PSU          | Red<br>Black                                                                       |

# 1.4.11 TMT external power for TMP (optional)

| PCB connector / name     | Explanation                   | Cable Wire Colour |
|--------------------------|-------------------------------|-------------------|
| P2 POWER<br>12VDC<br>GND | Power cable from external PSU | Red<br>Black      |

### STEP 2. Spool piece/wafer/weldolet Installation

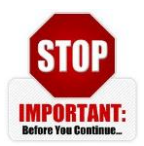

Before installation measure internal diameter (ID) of existing pipe. Non matching ID of existing system and installed spoolpiece / wafer will increase the wear and will result in loss of warrenty.

Install the wafer, weldolet(s) or spoolpiece in the system.

## 2.1 Mounting position

The mounting position can have a great influence on the correct functioning of the system. To provide the best measurement mounting must be as follows.

- a. In vertical pipe, mounting position is not relevant (mounting location can be relevant, see next paragraph!)
- b. In horizontal pipe, mounting position must be between 4-5 or between 7-8 o'clock as in the illustration:

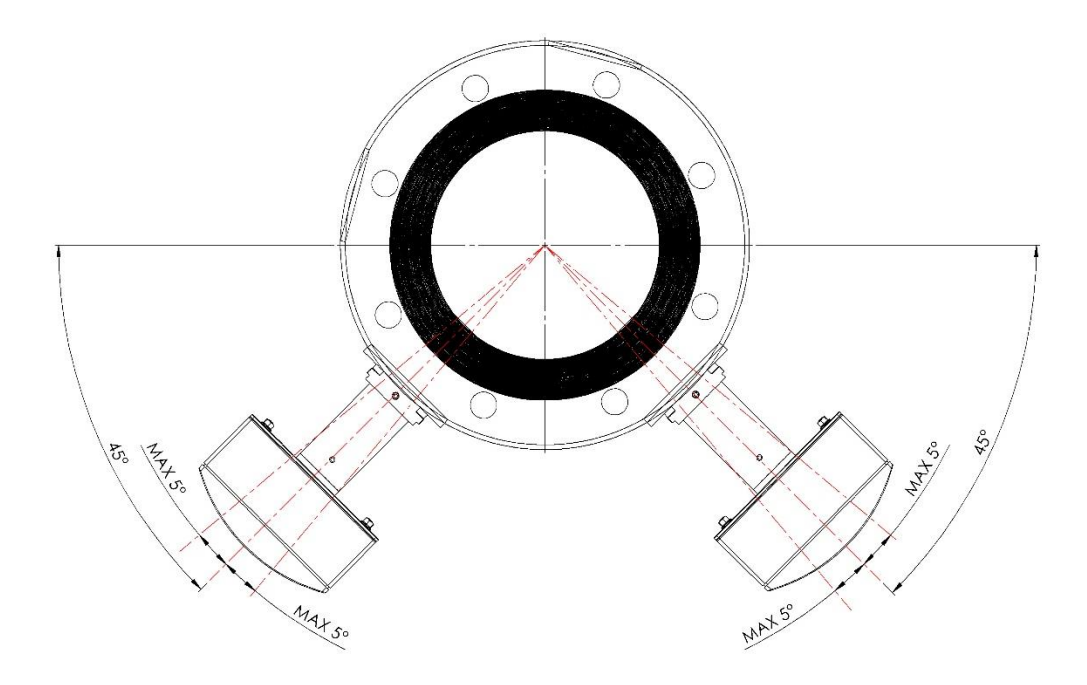

### 2.2 mounting location

The mounting location can have a great influence on the correct functioning of the system. To provide the best measurement mounting must be as follows. Following two points must be taken into account.

- a. Mounting 7x pipe diameter after last obstruction (pump, bend, narrowing, valve)
- b. Mounting 5x pipe diameter before next obstruction (pump, bend, narrowing, valve)

#### STEP 3. Start up

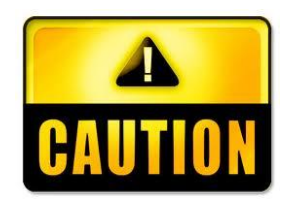

Start up and commissioning by unauthaurised personnel is at own risk.

## 3.1 Density

- 1. Start up.
  - a. If desired; connect 4-20mA signal out to the IO module in the analyser. Standard setting: A1out = SG+, A1out GND= SG GND, A2out = TEMP+, A2out GND= TEMP GND.
  - b. Turn on the analyser (Only after approval of Arenal or Arenal appointed service provider)
  - c. Press -> system settings -> user settings. Set your personal settings and time. (In case of password prompt use ID: "service" with password: "26")
- 2. Water calibration

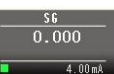

a. In **(main screen)** press "service" with password: "26") -> Water calibration. (In case of password prompt use ID:

- b. Water calibration: Run clear process water until reference temperature is stable. Wait for at least 15 minutes after start-up if you wish to perform calibration.
- c. Press (calibrate) . Press confirm. Check if SG moves to 1.000 in home screen.
- d. In case of a thermal massflow probe, the water calibration for flow can also be performed now. Continue to steps 8, 9 and 10 of this guide to do this. Then continue with step 5.

#### 3. Field calibration

a. Start pumping the process slurry until a stable measurement of SG is given.

- b. In **under the second second s** -> slurry calibration (In case of password prompt use ID: "service" with password: "26")
- c. Calibrate by setting the high Online and high Lab value. Use the slurry measurement at time of sample for online and the Lab value for the lab result of the taken sample.
- d. The last action to complete the calibration (Important) is to save all new settings.
- e. In case of a thermal massflow probe, the slurry calibration for flow can also be performed now. Make sure step 8, 9 and 10 have already been performed and continue to step 11 to do this. Then continue with step 7.
- 4. Configure the digital and analog outputs
  - a. Standard settings for 4-20mA SG output are 4mA = SG 1 and 20mA = SG 2. To set own values in

-> slurry calibration -> click 🚬 (next page). Here settings may be (main screen) press changed.

b. Standard settings for 4-20mA Temperature output are 4mA = 0°C and 20mA = 50°C. To set own values

-> click ≥ (next page). Here settings may be changed. in main screen press

- c. The ultrasonic density analyser is now calibrated!
- 5. For full manual please see <a href="https://www.arenal-pcs.com/downloads">https://www.arenal-pcs.com/downloads</a>

0.000

#### 3.2 Additional steps in case of Thermal Massflow Probe:

6. Power off system and install Massflow probe:

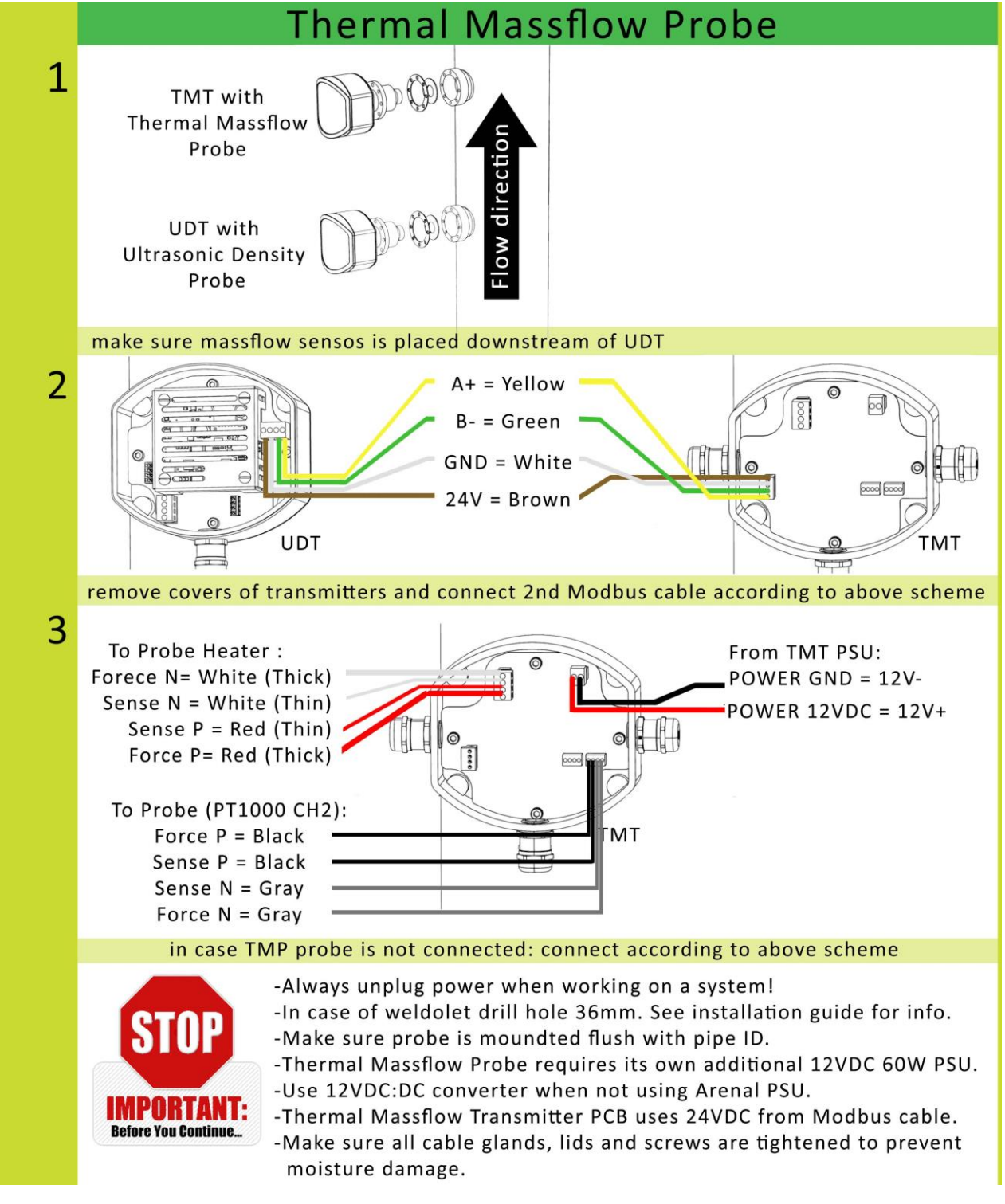

7. Setup of the Thermal Massflow Analyser (Make sure that steps 3 to 8 are completed first) :

187.50

- a. Turn on the analyser (Only after approval of Arenal or Arenal appointed service provider)
- b. In [11.42m] (main screen) press From the pulldown menu select Flow source: TMT ->

Close. Set ID of the pipe. Click  $\ge$  and set desired output unit and mA range. Standard settings for 4-20mA Flow output range are 4mA = 0 m/s and 20mA = 10m/s. (In case of password prompt use ID: "service" with password: "26")

- c. Click the save 🛄 button.
- d. Make sure TMT communication is set on (Green color). Press -> Thermal Massflow Transmitter > Modbus RTU communication. In case TMT is OFF -> click Switch ON. Green color will confirm on.
- 8. Temperature calibration with UDT
  - a. To temperature calibrate the sensors together: Press -> Thermal Massflow Transmitter -> Temperature Calibration. PWM needs to be turned off for the calibration. Controller of the probe must be off to calibrate. If Regulator is ON press the button to turn it OFF. Red color will confirm off. (In case of password prompt use ID: "service" with password: "26")
  - b. Wait for at least 15 minutes to let temperature stabilize while pumping water.
  - c. Press Calibrate PT1000.  $\Delta T$  should move to 0°C.
  - d. Turn regulator on by pressing the Regulator button. Green color will confirm on. Click the save button.
- 9. Field calibration.
  - a. Note that water calibration of density (steps 5) must be correct before starting this procedure. Both water and field calibration must be performed before system works properly.
  - b. Start pumping clear process water until a stable measurement of SG/density is given .
  - c. Press -> Thermal Massflow Transmitter -> Field Calibration, in this screen the field calibration can be set.
  - d. Manually copy the the SG model value shown at top left in the in 1<sup>st</sup> Water field (SG column). This value should be approximately 0,997 to 1.
  - e. Enter the result from model value in field Water Online Value column. For Water Lab Value column enter the value provided by reference meter.
  - f. Start pumping high density slurry until a stable measurement of SG/density is given.
  - g. Fill in the SG model value shown at top left under in 1<sup>st</sup> Slurry field (SG column).
  - h. Enter the result from model value in field Slurry Online Value column. For Slurry Lab Value column enter the value provided by reference meter.

all the new settings.

- i. The last action to complete the calibration procedure is to save
- 10. Re-configure the digital and analog outputs.
  - a. Step 9b already set correct range for mA. To put a flow measurement to a mA output for IO module press -> IO module -> mA out settings. Set parameter 2 to desired output.
  - b. Click the save 🛄 button.
  - c. The Thermal Massflow Analyser is now calibrated!

11. For manual please see https://www.arenal-pcs.com/downloads

#### STEP 4. Correcting mA outputs

SG:

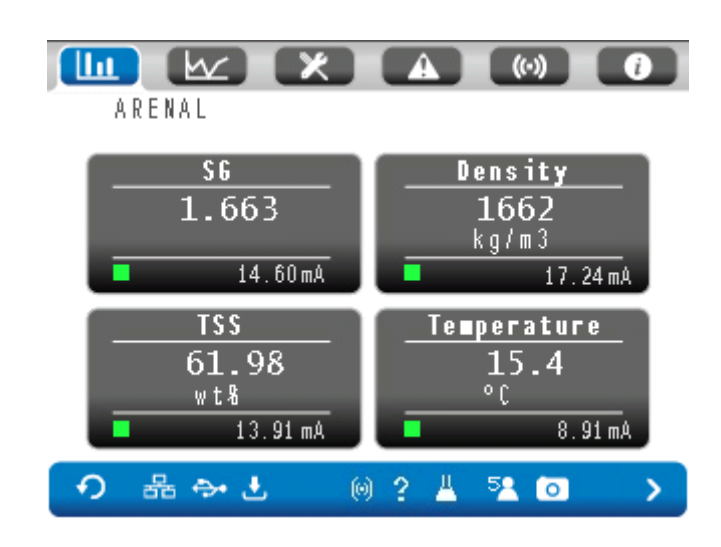

- a) To set mA output of the SG; If not already in home screen press **Line** tab icon.
- b) Press the SG box in above picture,
- c) In case of password prompt use ID: "service" with password: "26") and press SG box once more to enter.
- d) Click on box slurry calibration
- e) Click (next page). Here settings may be changed.
- f) Standard settings for 4-20mA SG output are 4mA = SG 1 and 20mA = SG 2.
- g) To set own values change settings to desired output and click bottom of the screen.)

#### A ((-)) lh1 × ARENAL S 6 Density 1.6631662 kg/m3 14.60 mA 17.24 mA TSS ſe∎perature 61.9815.4 ٥٢ w t 🞖 13.91 mA 8.91 mA Ð 윪 🗇 🕹 0 ? д 52 💿 >

#### Density:

- a) To set mA output of the Density; If not already in home screen press **Line** tab icon.
- b) Press the Density box in above picture,
- c) In case of password prompt use ID: "service" with password: "26") and press SG box once more to enter.
- d) Click on box slurry calibration
- e) Click (next page). Here settings may be changed.

- f) Standard settings for 4-20mA Density output are 4mA = Density 1000kg/m3 and 20mA = Density 2000 kg/m3.
- g) To set own values change settings to desired output and click bottom of the screen.)

the save button. (Right

#### Temperature:

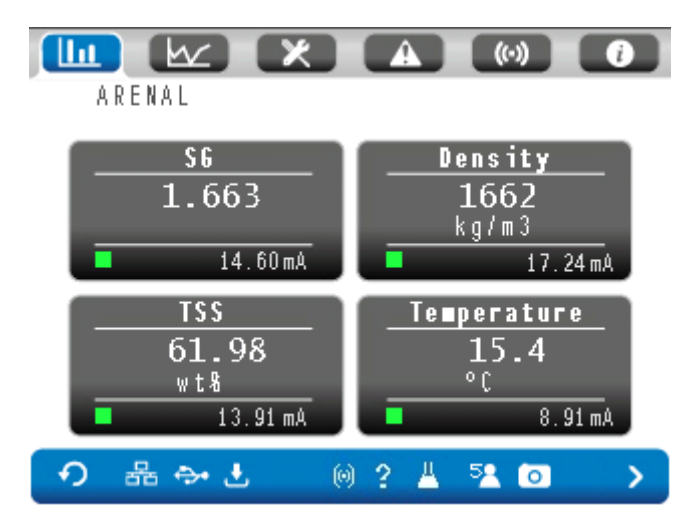

- a) To set mA output of the Density; If not already in home screen press **Line** tab icon.
- b) Press the Temperature box in above picture,
- c) In case of password prompt use ID: "service" with password: "26") and press Temperature box once more to enter.
- d) Click on Temperature calibration
- e) Click (next page). Here settings may be changed.
- f) Standard settings for 4-20mA Temperature output are 4mA = Temperature = 0°C and 20mA = Temperature 50°C.
- g) To set own values change settings to desired output and click bottom of the screen.)

#### A1 Electrical diagram QA03-SDA-7CE-VAC-XXX-IOM / QA03-SMA-7CE-VAC-XXX-IOM

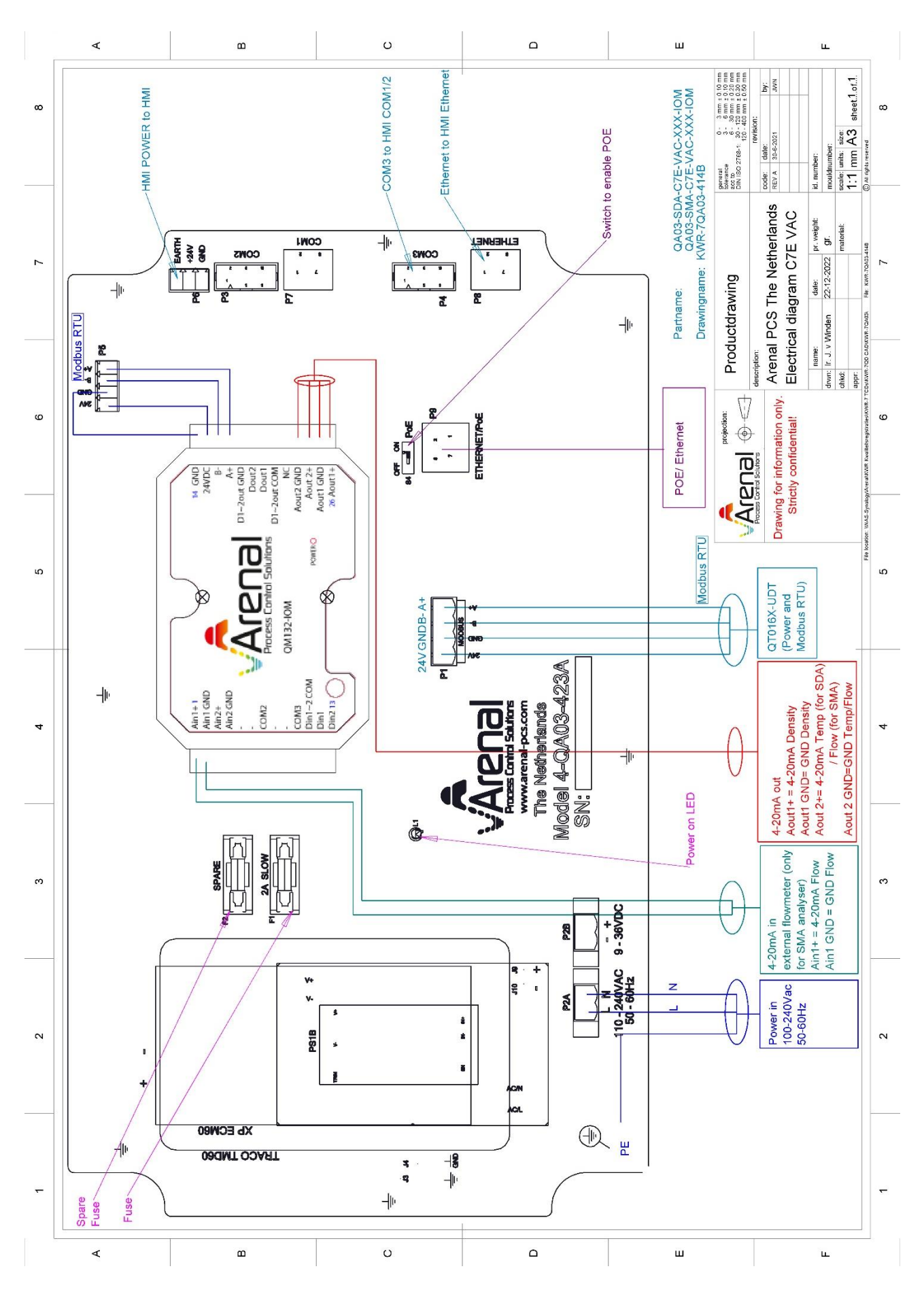

#### A2 Electrical diagram QA03-SDA-7CE-24V-XXX-IOM / QA03-SMA-7CE-24V-XXX-IOM

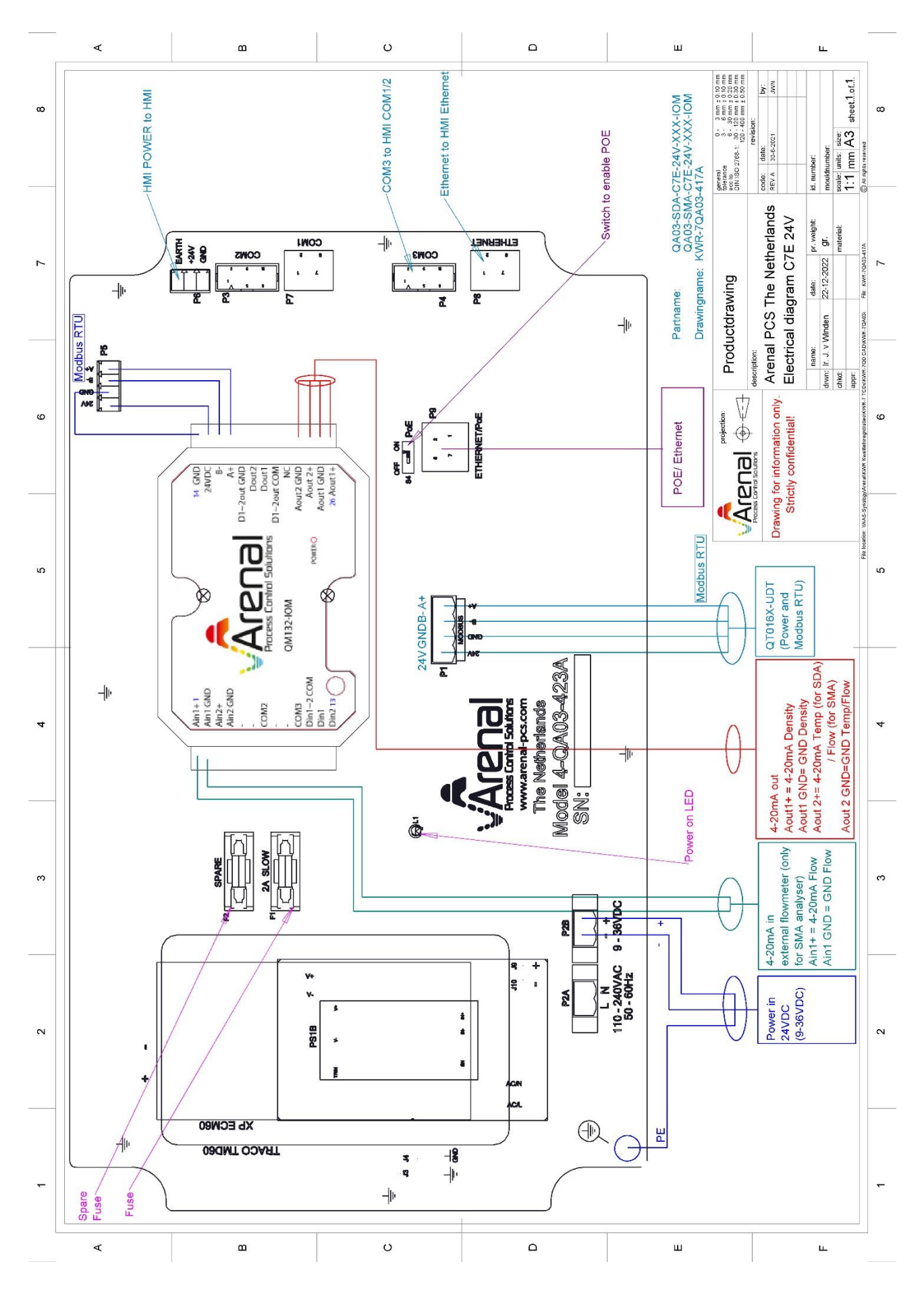

.ge 10/ 21

#### A3 Electrical diagram QA03-SDA-7CE-VAC-DIN / QA03-SMA-7CE-VAC-DREDGING

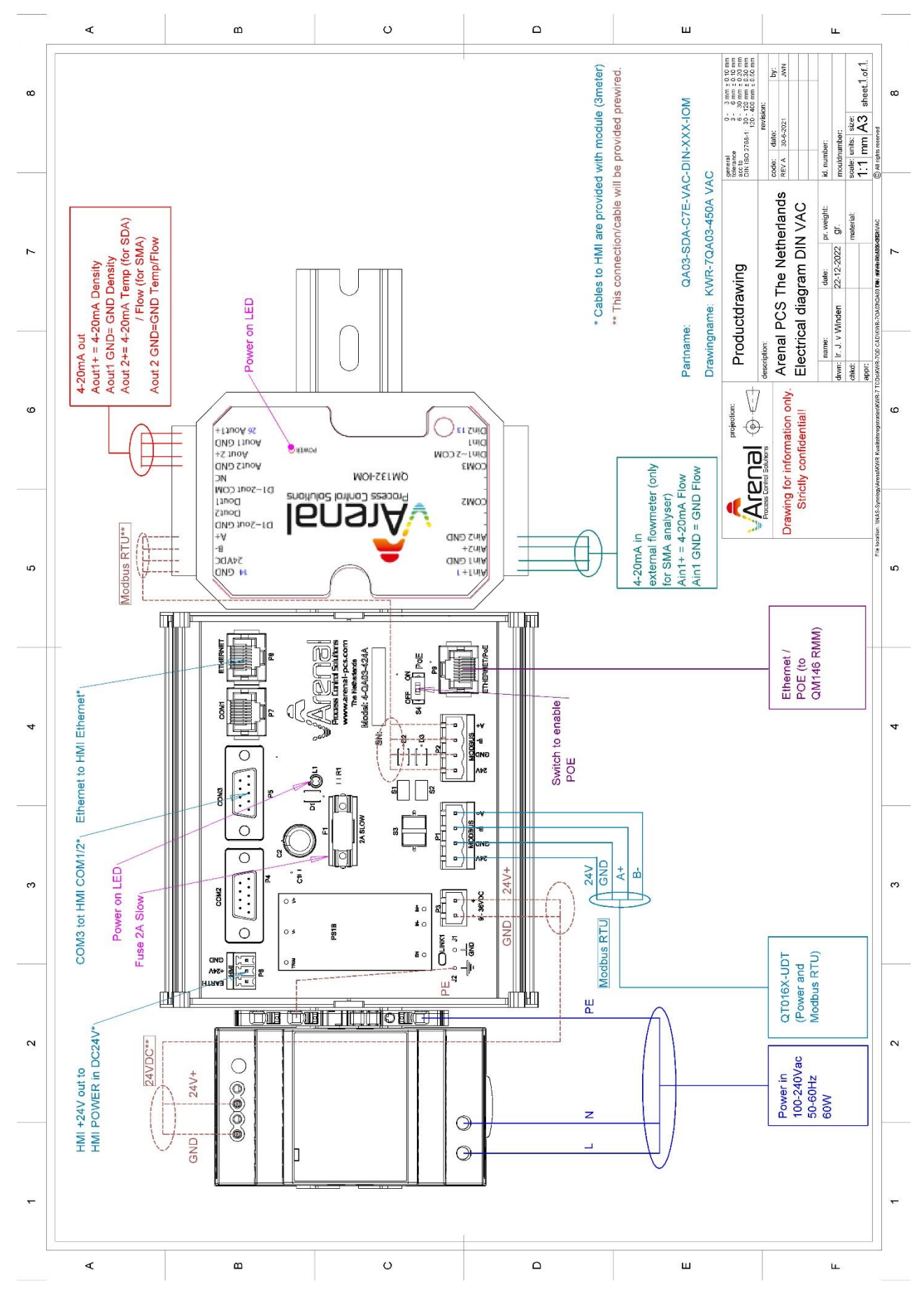

#### A4 Electrical diagram QA03-SDA-7CE-24V-DIN / QA03-SMA-7CE-24V-DREDGING

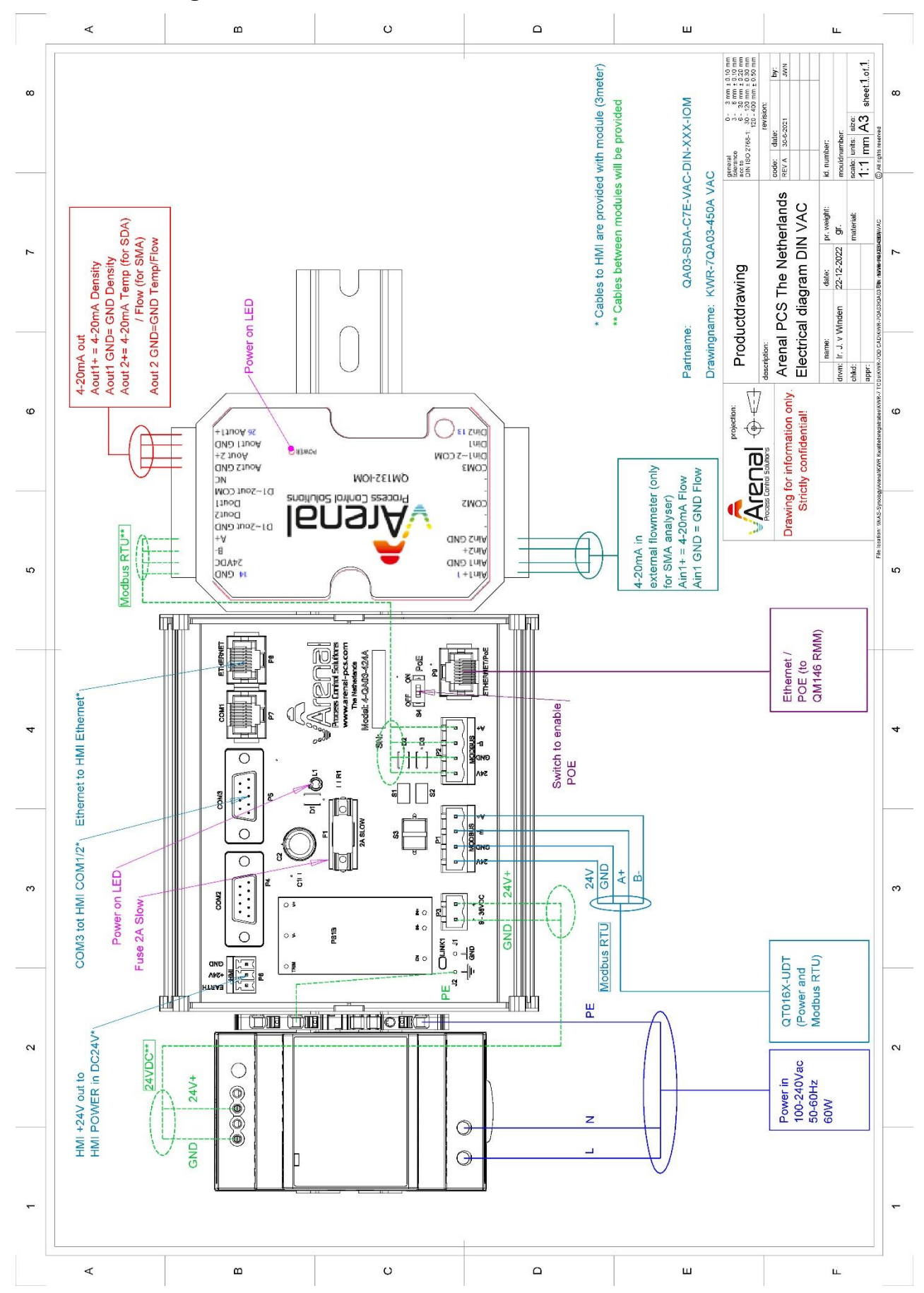

#### A5 Electrical diagram QT016(5) UDT (with or without QT65x TMT)

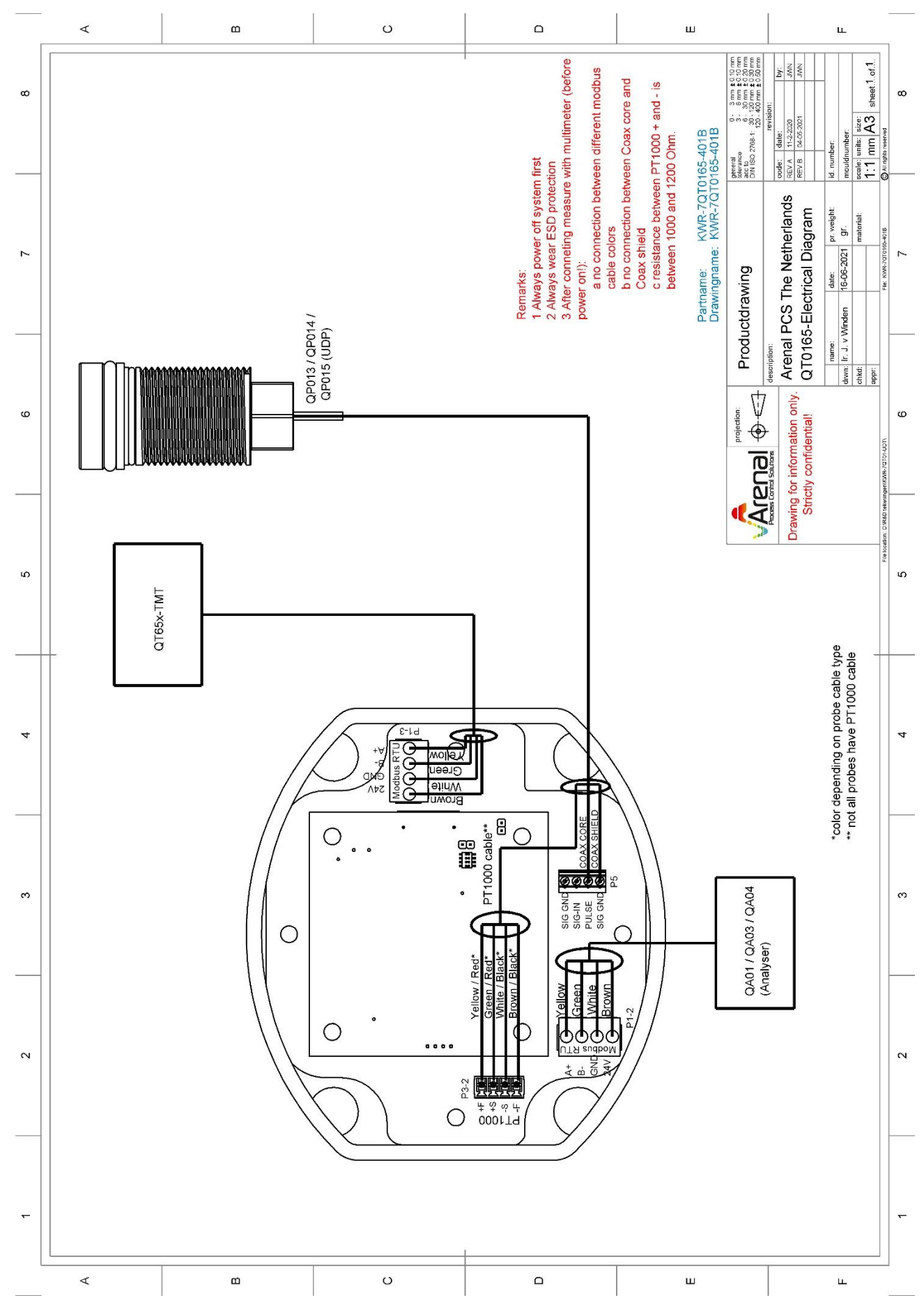

#### A6 Electrical diagram QT065x TMT

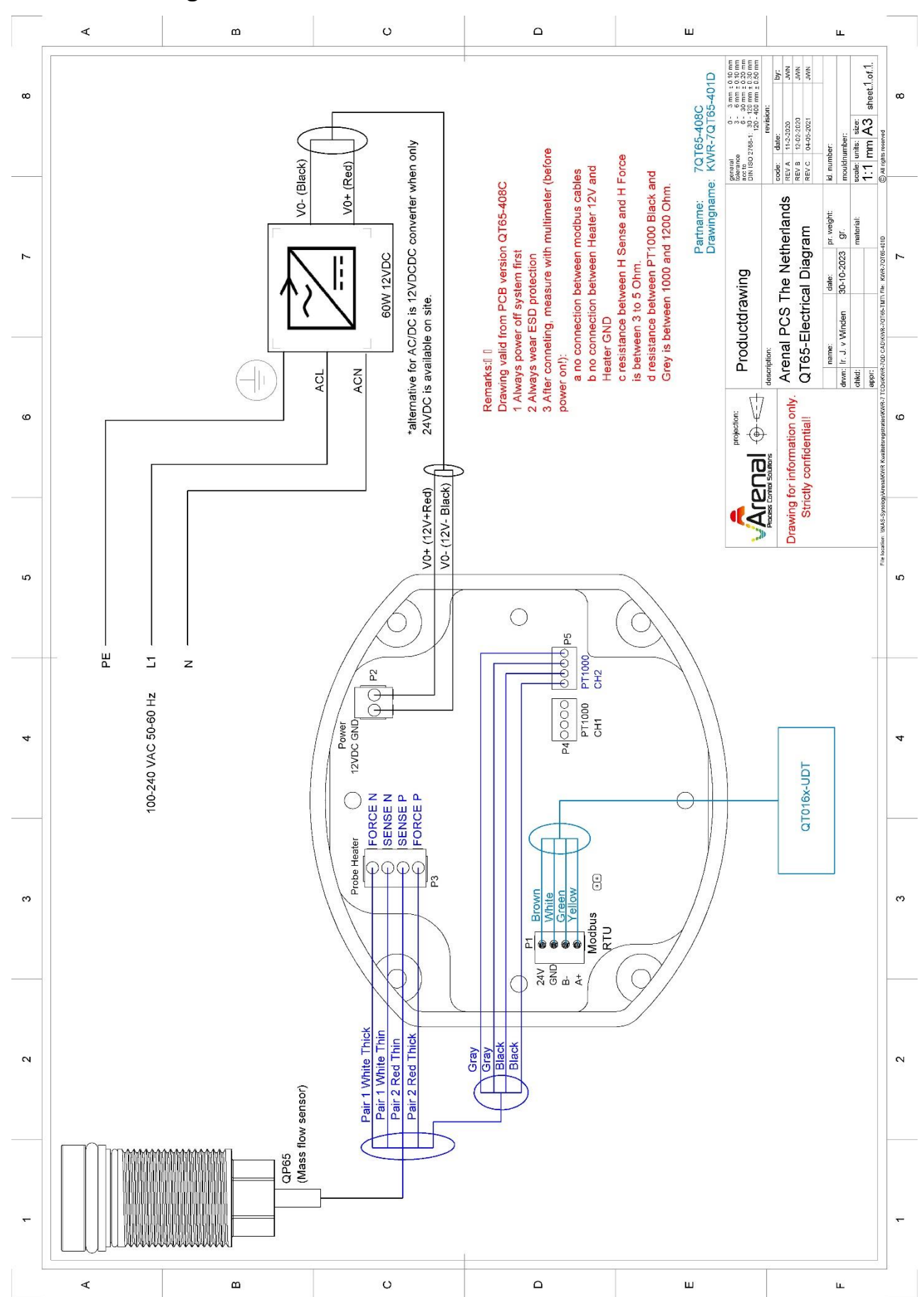